## Dell OptiPlex Micro porszűrője

Felhasználói kézikönyv

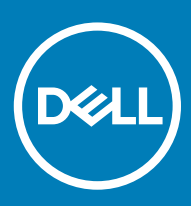

#### Megjegyzések, figyelmeztetések és Vigyázat jelzések

- () MEGJEGYZÉS: A MEGJEGYZÉSEK fontos tudnivalókat tartalmaznak, amelyek a termék hatékonyabb használatát segítik.
- FIGYELMEZTETÉS: A FIGYELMEZTETÉS hardverhiba vagy adatvesztés lehetőségére hívja fel a figyelmet, egyben közli a probléma elkerülésének módját.
- ▲ VIGYÁZAT: A VIGYÁZAT jelzés az esetleges tárgyi vagy személyi sérülés, illetve életveszély lehetőségére hívja fel a figyelmet.

© 2018 Dell Inc. vagy leányvállalatai. Minden jog fenntartva. A Dell, az EMC és egyéb védjegyek a Dell Inc. vagy leányvállalatainak védjegyei. Minden egyéb névjegy a vonatkozó vállalatok védjegye lehet.

# Tartalomjegyzék

| 1 Porszűrő az OptiPlex Micro rendszerekhez | 4 |
|--------------------------------------------|---|
| 2 Hogvan kérhet segítséget                 | 6 |
| A Dell elérhetőségei                       | 6 |

#### Porszűrő az OptiPlex Micro rendszerekhez

A Dell OptiPlex Micro rendszerek porszűrője segít megvédeni a rendszert a finom porrészecskékkel szemben. A beszerelés után a BIOS úgy is beállítható, hogy megadott időközönként üzenetet jelenítsen meg a rendszerindítás előtt, amely felszólítja a felhasználót a porszűrő megtisztítására vagy cseréjére.

A porszűrő beszereléséhez végezze el az alábbi lépéseket:

1 Illessze a porszűrő felső szélét (1) a rendszer felső széléhez, majd a porszűrő alsó szélét megnyomva zárja le vele a rendszert (2).

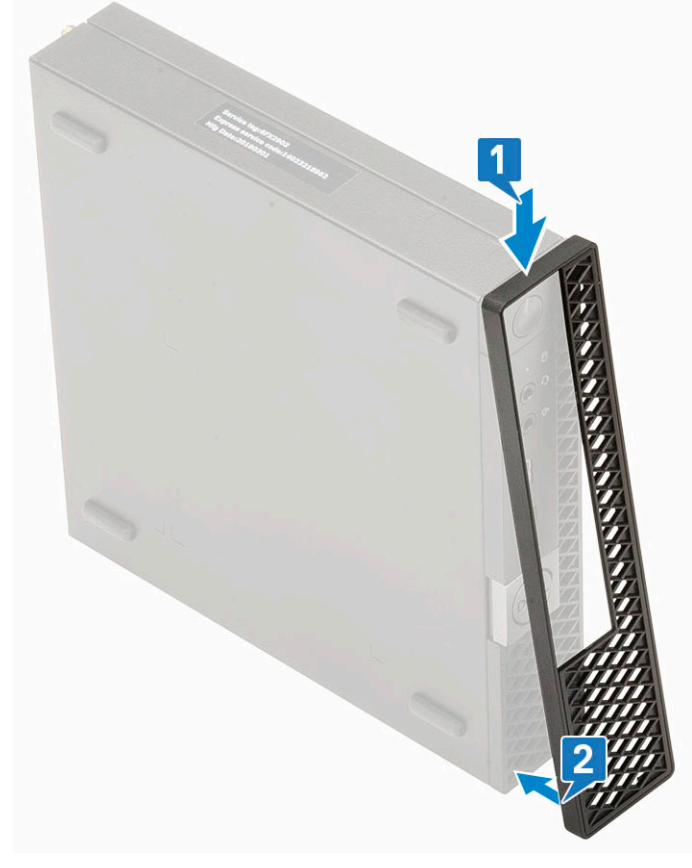

2 Óvatosan nyomja meg a szűrőt az ábrán látható módon, és ellenőrizze, hogy szorosan illeszkedik-e a rendszerre.

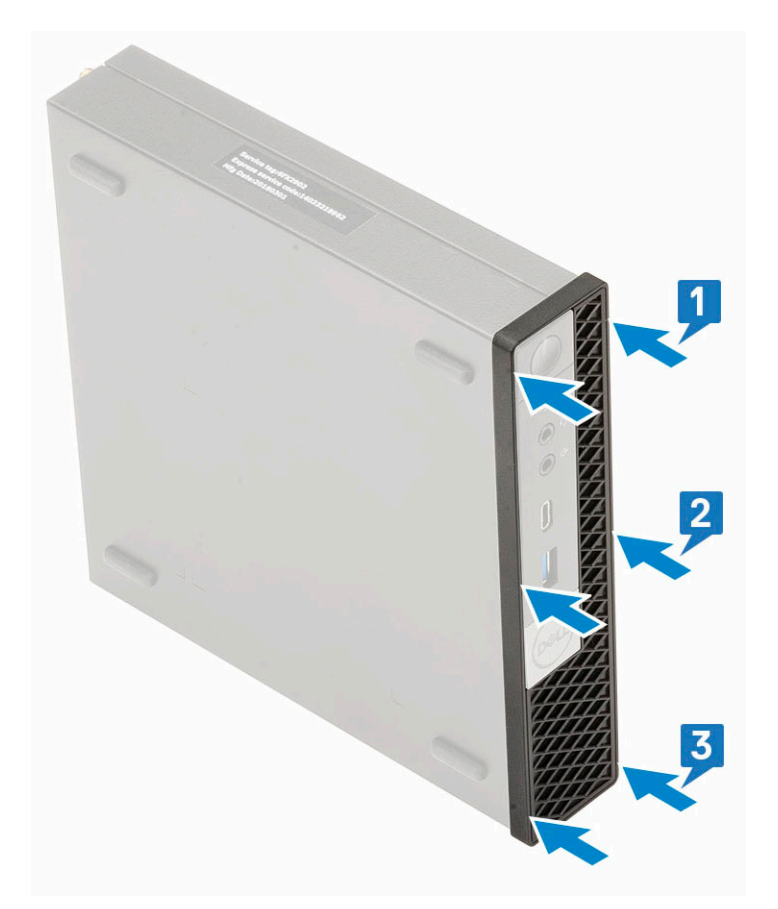

- 3 Indítsa újra a rendszert, majd az F2 billentyűt megnyomva lépjen be a BIOS-beállítások menübe.
- 4 A BIOS-beállítások menüben lépjen a **System Configuration** (Rendszer-konfiguráció) > **Dust Filter Maintenance** (Porszűrő karbantartása) menüpontba, majd válasszon egyet a következő intervallumok közül: 15, 30, 60, 90, 120, 150 vagy 180 nap.
  - (i) MEGJEGYZÉS: Alapértelmezett beállítás: Disabled (Letiltva)
  - (i) MEGJEGYZÉS: A rendszer csak az újraindításakor riaszt, az operációs rendszer normál működése során nem.

A porszűrő tisztítása során dörzsölje át vagy óvatosan porszívózza át a szűrőt, majd egy nedves ruhával törölje át a külső felületeket.

### Hogyan kérhet segítséget

#### A Dell elérhetőségei

#### (i) MEGJEGYZÉS: Amennyiben nem rendelkezik aktív internetkapcsolattal, elérhetőségeinket megtalálhatja a vásárlást igazoló nyugtán, a csomagoláson, a számlán vagy a Dell termékkatalógusban.

A Dell számos támogatási lehetőséget biztosít, online és telefonon keresztül egyaránt. A rendelkezésre álló szolgáltatások országonként és termékenként változnak, így előfordulhat, hogy bizonyos szolgáltatások nem érhetők el az Ön lakhelye közelében. Amennyiben szeretne kapcsolatba lépni vállalatunkkal értékesítéssel, műszaki támogatással vagy ügyfélszolgálattal kapcsolatos ügyekben:

- 1 Látogasson el a **Dell.com/support** weboldalra.
- 2 Válassza ki a támogatás kategóriáját.
- 3 Ellenőrizze, hogy az adott ország vagy régió szerepel-e a **Choose A Country/Region (Válasszon országot/régiót)** legördülő menüben a lap alján.
- 4 Válassza a szükségleteinek megfelelő szolgáltatási vagy támogatási hivatkozást.